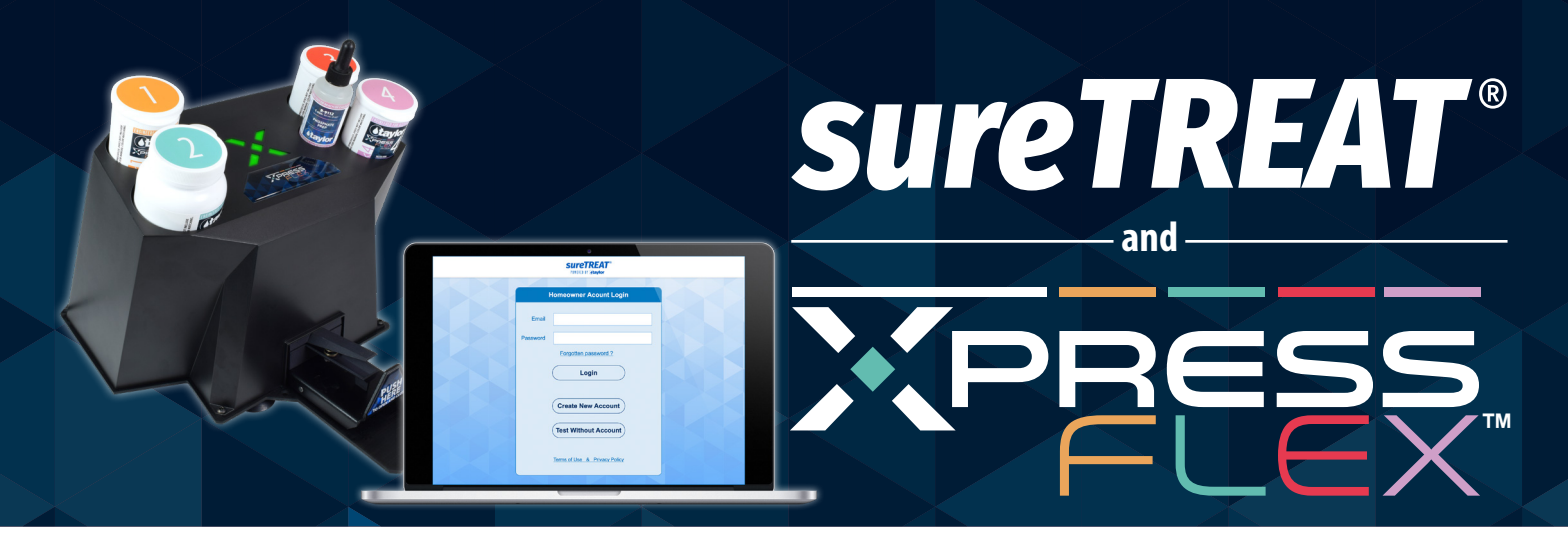

## How to set up a sureTREAT account:

- **Step 1.** Go to www.sureTREAT.com.
- Step 2. Click Sign Up.
- **Step 3.** Fill in the required fields and click **Create Account**. (As you click in each field, a text box will appear on the right side of the screen with more details.)
- **Step 4.** Once you've created your subscriber account, you will move on to setting up your **Store Locations**.
  - a. Hover your mouse over **Setup**, located at the top of the screen.
  - b. Click Locations/Stores then click Add.
  - c. Fill in the required fields.
  - d. Change the **Status** to **Active** if the location is open to accept customers.
  - e. Click Save once you're finished.
- **Step 5.** Now it's time to create **Treatment Profiles**. A treatment profile is a treatment recommendation based on the surface of a pool/spa, sanitizer used, and potential water problems. The treatment profile includes recommended products, which will be included on the Water Analysis Report, depending on the customer's pool/spa specifications.
  - a. Hover your mouse over **Setup**, located at the top of the screen.
  - b. Click **Treatment Profiles**. You will get started on the **General** tab. Click **Edit**.
  - c. Fill in the required fields. (As you click in each field, a text box will appear on the right side of the screen with more details.)
  - d. Click Save once you're finished.

| Account Details ⑦ |                 |          |  |  |
|-------------------|-----------------|----------|--|--|
| Country           | United States 🐱 |          |  |  |
| Account Type      | Pool Store      | <b>~</b> |  |  |
| Name              |                 |          |  |  |
| Contact           |                 |          |  |  |
| Phone             |                 |          |  |  |
| Supplier Code     |                 |          |  |  |
| Main Distributor  | None            | ~        |  |  |
|                   |                 |          |  |  |

| Account Login | 0    |
|---------------|------|
| Email         |      |
| Password      | show |

| Location/Store | Details  | (Primary)      | ?     |  |
|----------------|----------|----------------|-------|--|
| Name           |          |                |       |  |
| Address        |          |                |       |  |
|                |          |                |       |  |
| City           |          |                |       |  |
| State          | Please   | Select         | ~     |  |
| Zip Code       |          |                |       |  |
| Phone          |          |                |       |  |
| Public Email   |          |                |       |  |
| App Login      | 🗆 same a | as Account Log | gin 🕐 |  |
| Email          |          |                |       |  |
| Password       |          |                | show  |  |

|                   |                  | Locations / St | ores                                                                                                    |
|-------------------|------------------|----------------|----------------------------------------------------------------------------------------------------|
| Add Edit Delet    | e Rename Br      | owse-Locations |                                                                                                    |
|                   | Location / Store | Main Location  | ✓ ← select                                                                                                    |
| Name              |                  |                | Leastien Meintenenee                                                                                                    |
| Address           |                  |                | One or more locations/stores need to be entered before user's of the surraTREAT® application can choose                                                           |
| City              |                  |                | you as a supplier.                                                                                                    |
| State<br>Zip Code |                  |                | When one of your locations/stores (or<br>your single location) is selected by an<br>end user, then details of that location<br>(i.e. Name Address and Phone) will |
| Phone             |                  |                | print on the water-analysis report.                                                                                                    |
| Public Email      |                  |                | To view notes for a particular field, just<br>click on its value.                                                                                                 |
| Status            |                  |                |                                                                                                    |
| App Login         |                  |                |                                                                                                    |
| Email             |                  |                |                                                                                                    |
| Password          |                  |                |                                                                                                    |

- e. Now click the **Water Tests** tab to edit what will be displayed on your Water Analysis Report. By default, all options will be selected. To change what is selected, click **Edit** and specify. Then click **Save**.
- f. Now click the Range Settings tab. A description is provided in the middle of the window. To add your own custom settings, click Edit at the top left, and select No for either option you want to modify. Once No is selected, click Save. Edit links will appear next to each test, enabling you to change any of your chosen ranges.
- g. The **Pool Products/Spa Products** tabs describe what products will be recommended depending on the customer's test results. By default, there will be no

products listed. To specify the products, click **Show** next to each product type, click **Edit**, then click **All** to choose from a list of products. Please select the products you would like recommended to customers on their Water Analysis Report, then click **Save**. More than one product may be selected; all products will appear on the Water Analysis Report to give your customer a selection of products to choose from to solve a particular problem.

- h. If you want to add your own product to the Pool Products/Spa Products list, or if you do not see your desired product listed, hover your mouse over **Products** at the top of the screen then click **Account Products**. Click **Add** at the top left of the screen, fill in the required fields, then click **Save**.
- i. To add an Account Product to your Pool Products/Spa Products list, see Step G.
- **Step 6.** Your sureTREAT<sup>®</sup> account has now been created, and you are ready to start testing. You can log into the testing system by going to **retail.sureTREAT.com**. We recommend bookmarking this page for easy access.

Now that you have a sureTREAT account, you are ready to set up your Xpress Flex<sup>™</sup> system and begin testing! Please call 1-877-TEST KIT (837-8548) if you have any questions throughout this process.

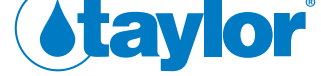

Taylor Water Technologies LLC 31 Loveton Circle • Sparks, Maryland 21152 • 1-877-TEST KIT (837-8548)

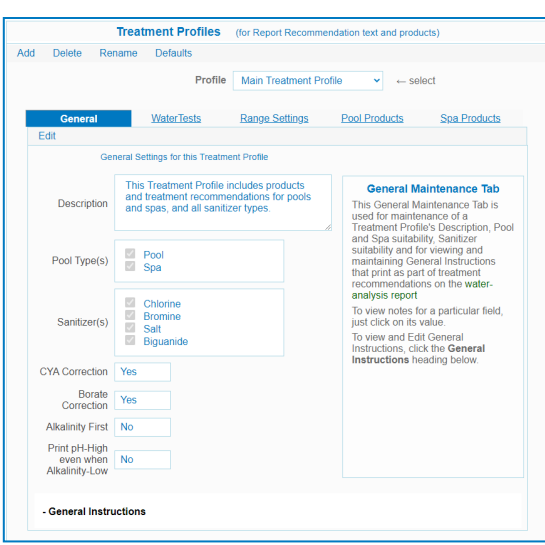